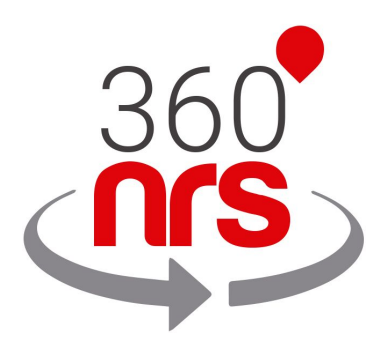

# Extensão Magento

Versão 1.0

## ÚLTIMOS CAMBIOS

Versão 1.0 11/12/2019 Criação do documento

## ÍNDICE

| INSTALAÇÃO               | 4         |
|--------------------------|-----------|
| CONFIGURAÇÃO             | 6         |
| CONTA                    | <b>7</b>  |
| MINHA CONTA              | 7         |
| MEU PERFIL FISCAL        | 8         |
| ADICIONAR SALDO          | 8         |
| MINHAS FATURAS           | 11        |
| CONTATOS                 | <b>12</b> |
| GERIR GRUPOS             | 12        |
| SINCRONIZAR CONTATOS     | 14        |
| CAMPANHAS                | <b>17</b> |
| ENVIAR SMS CAMPANHA      | 17        |
| OUTRAS CAMPANHAS         | 22        |
| MINHAS CAMPANHAS         | 24        |
| ESTATÍSTICAS             | 25        |
| EVENTOS                  | <b>27</b> |
| EVENTOS DO ADMINISTRADOR | 27        |
| EVENTOS DO CLIENTE       | 30        |
| OUTROS                   | <b>33</b> |
| GERIR URLS               | 34        |
| MEUS CERTIFICADOS        | 34        |
| PREÇOS SMS               | 34        |

## INSTALAÇÃO

Para instalar o extensão 360NRS, acesse o menu Encontre parceiros e extensões.

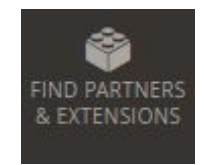

Ilustração - Menu encontre parceiros e extensões

Clicamos em Visite o mercado Magento na parte inferior da página.

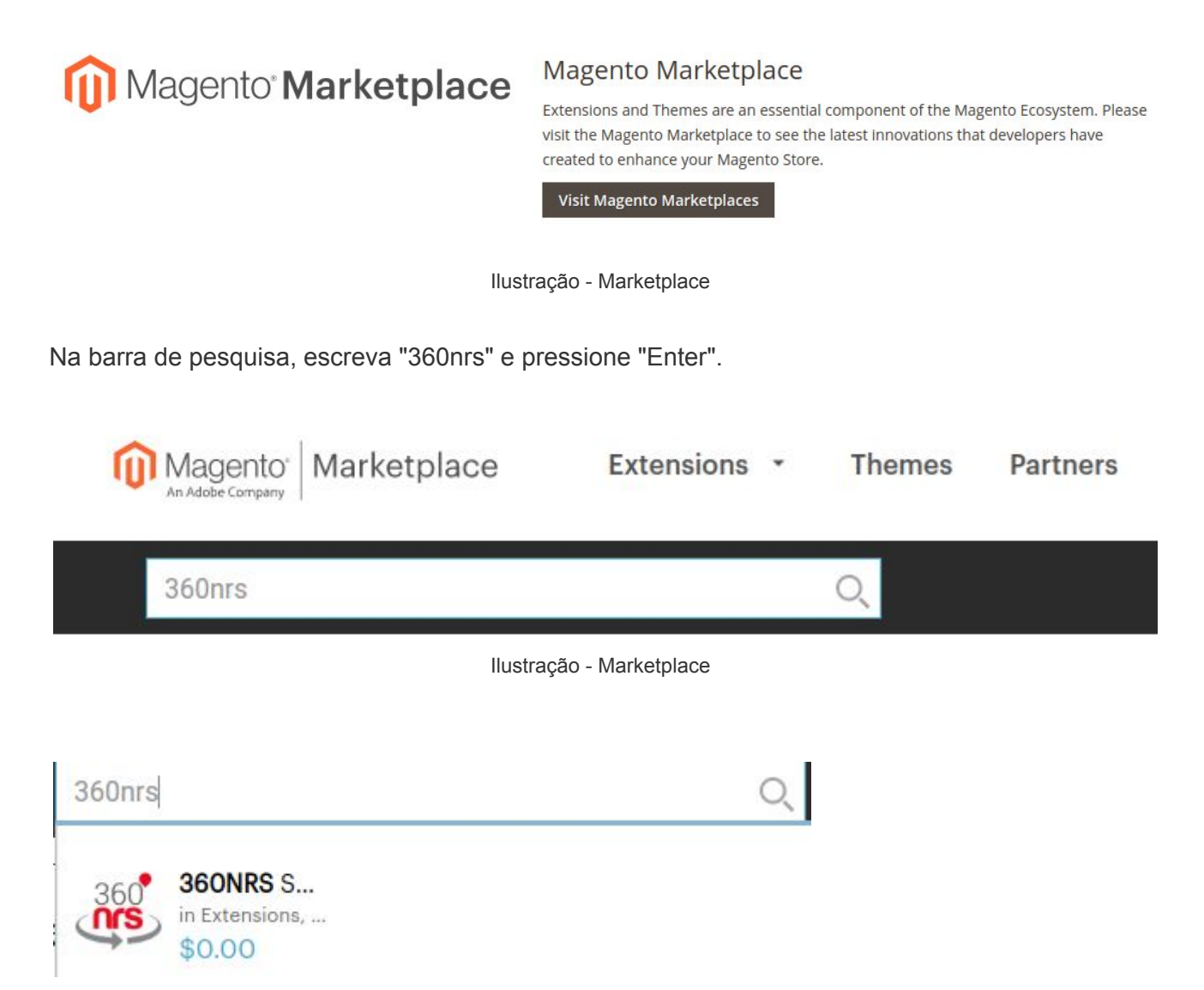

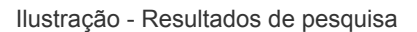

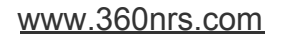

Em seguida, ele nos envia para uma tela com todas as informações de extensão e um botão para adicionar ao carrinho.

| 360 360NRS SMS               | • • • • • • • • • • • • • • • • • • •  |                           |
|------------------------------|----------------------------------------|---------------------------|
| by Net Real Solutions S.L.U. | Open S                                 | Source (CE)               |
|                              | Your sto                               | reversion                 |
|                              | 2.3 (0)                                | pen Source (CE))          |
|                              |                                        |                           |
| 360                          | TOTAL:                                 | \$0.00                    |
| (Nrs)                        |                                        | Add to Cart               |
|                              |                                        |                           |
|                              | Compa                                  | atibility                 |
|                              | Magento                                | Platform Open Source (CE) |
| Ilustra                      | Add to Cart<br>ção - Añadir a la cesta | 1                         |
|                              |                                        | <u> </u>                  |
| 1 Item in Cart               | Cart Subtotal :                        | ×                         |
|                              | \$0.00                                 |                           |
| Proce                        | ed to Checkout                         |                           |
| llustra                      | cão - Pasar por la caia                |                           |

## CONFIGURAÇÃO

## CONFIGURAR EXTENSÃO

Após a instalação, ele aparecerá na extensão no menu. Clicamos em "Configurar extensão" para vinculá-lo à nossa conta 360NRS.

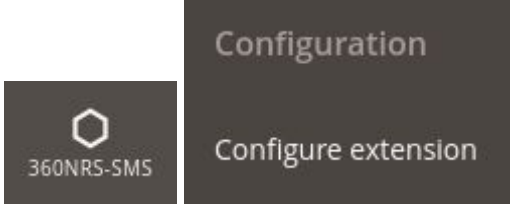

Ilustração - Menu configurar

Na tela de configuração da conta do 360NRS você será perguntado pelo usuário e pela contrasenha da API.

| Api Key<br>[store view]            |                                                                                                    |
|------------------------------------|----------------------------------------------------------------------------------------------------|
|                                    | Access to My profile section in 360NRS dashboard to get your API key                                        |
| Custom sender<br>[store view]      | MAGENTO                                                                                                    |
|                                    | Default sender for SMS events. Max 15 characters.                                                           |
| Admin mobile phone<br>[store view] | 346                                                                                                    |
|                                    | Your mobile phone number with international prefix so you can receive events that happen to your customers. |

Ilustração - Ecrã inicial configuração - conta 360NRS

| Campo                              | Descrição                                                                             | Obrigatório |
|------------------------------------|---------------------------------------------------------------------------------------|-------------|
| Api Key                            | Api key plataforma 360 NRS                                                            | Sim         |
| Remetente padrão                   | O texto do remetente, consistirá em 15 números ou                                     | Não         |
|                                    | 11 caracteres alfanuméricos                                                           |             |
| Telefone móvel do<br>administrador | Telefone para o qual serão enviados os sms dos eventos de administração configurados. | Não         |

Tabela - Campos Configuração

## CONTA

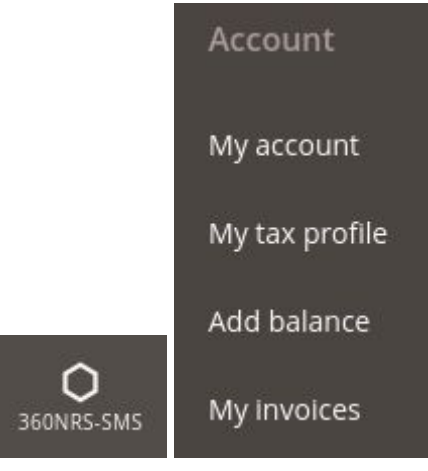

Para verificar o saldo, adicionar saldo ou visualizar faturas, acesse o menu Conta.

Ilustração - Menu conta

#### MINHA CONTA

Na seção Minha conta, você pode revisar os seguintes dados do usuário 360NRS, o nome de usuário, o saldo, se você tiver o perfil fiscal validado, o email e o país.

| My account               |                          | Q | Â. | 💄 admin 👻 |
|--------------------------|--------------------------|---|----|-----------|
| My account data          |                          |   |    |           |
| User                     | demo360                  |   |    |           |
| Balance                  | 27.2449 EUR              |   |    |           |
| Validated tax<br>profile | Yes                      |   |    |           |
| Email                    | nvanegas@nrs-group.com   |   |    |           |
| Country                  | Colombia                 |   |    |           |
|                          | Ilustração - Minha conta |   |    |           |

#### MEU PERFIL FISCAL

Para poder adicionar saldo na conta, é necessário preencher as informações do perfil fiscal.

| count                                |                                              |   | Q 🌲 | 1 admin |
|--------------------------------------|----------------------------------------------|---|-----|---------|
| x profile                            |                                              |   |     |         |
| e able to add balance in your accour | t it is necessary to fill in the tax profile |   |     |         |
| Profile                              | demo360                                      |   |     |         |
| Country                              | Spain                                        |   |     |         |
| Tax Regime                           | INDIVIDUAL                                   | ▼ |     |         |
| Full name                            |                                              |   |     |         |
| Identification<br>number             |                                              |   |     |         |
| Address                              |                                              |   |     |         |
| City                                 |                                              |   |     |         |
| Post Code                            |                                              |   |     |         |
| Phone                                |                                              |   |     |         |
| Email                                |                                              |   | 0   |         |
|                                      | Save                                         |   |     |         |

Ilustração - Adicionar perfil fiscal

#### ADICIONAR SALDO

Para enviar SMS com a extensão 360nrs, você precisa ter um saldo em sua conta y ter registado o seu perfil fiscal.

Após a validação do seu perfil, ao acessar o menu Adicionar saldo, a seguinte página será exibida:

| WWW. | 360nrs.com |   |
|------|------------|---|
|      |            | _ |

### Account

Add balance

| inter the amount you wis | n to buy: |     |
|--------------------------|-----------|-----|
| 50                       |           | EUR |
|                          | continue  |     |
|                          |           |     |

Ilustração - Adicionar saldo

Ao clicar em continuar, irá surgir o ecrã de confirmação que apresenta o valor total com IVA e com a taxa.

#### Account

Add balance

| Please, check the details o   | f this purcha | se:        |           |  |
|-------------------------------|---------------|------------|-----------|--|
| Description                   | Quantity      | Amount     | TOTAL     |  |
| Credits - payment for service | 1             | 50,00 EUR  | 50,00 EUR |  |
|                               |               | 21 % IVA   | 10,50 EUR |  |
|                               |               | 3.5 % RATE | 2,12 EUR  |  |
|                               |               | TOTAL      | 62,62 EUR |  |
|                               |               |            | Confirm   |  |

Ilustração - Confirmar recarregamento de saldo

Ao clicar em confirmar, irá avançar para o ecrã de pagamento.

|                          |                                                                 | bankinter. Seleccione su idioma Castellano                      |
|--------------------------|-----------------------------------------------------------------|-----------------------------------------------------------------|
| 1 Selec<br>méto          | cione<br>do de pago 😑 2                                         | Comprobación<br>autenticación 記 名 Kesultado<br>Autorización 記 名 |
| Datos de                 | e la operación                                                  | Pagar con Tarjeta 🛛 🚾 😂                                         |
| Importe:                 | 62,62€                                                          | N° Tarjeta:                                                     |
| Comercio:                | NET REAL SOLUTIONS                                              | Caducidad:                                                      |
| Terminal:                | (ESPANA)<br>14346340-1                                          | Cód. Seguridad:                                                 |
| Pedido:                  | 191212120340                                                    |                                                                 |
| Fecha:                   | 12/12/2019 12:03                                                | Cancelar Pagar                                                  |
| Descripción<br>producto: | The credit card charge will<br>appear as NET REAL<br>SOLUTIONS. |                                                                 |

Ilustração - Pagamento

Ao inserir informações de pagamento, se tudo correr bem, uma mensagem de pagamento bem-sucedida será exibida, onde você poderá visualizar e baixar a fatura:

| Account                |                                     |  |
|------------------------|-------------------------------------|--|
| Payment by Credit Card |                                     |  |
|                        |                                     |  |
|                        | Payment by Credit Card              |  |
|                        |                                     |  |
|                        | The payment has been made correctly |  |
|                        |                                     |  |
|                        | Serie:                              |  |
|                        | Amount.                             |  |
|                        | View invoice   Download PDF         |  |
|                        |                                     |  |

Ilustração - Pagamento bem-sucedido

MINHAS FATURAS

Na seção **Minhas faturas**, você pode ver uma lista de todas as faturas, visualizar e fazer o download em PDF.

| Account<br>My invoices |             |         |                |                                         |        | Q 🌲 1 admin -                 |
|------------------------|-------------|---------|----------------|-----------------------------------------|--------|-------------------------------|
| Invoice ID             | Date        | Туре    | Payment method | Details                                 | Amount | Actions                       |
|                        | 12 Dec 2019 | Invoice | Credit card    | Credits - pay as you go<br>Status: paid |        | View invoice 🛛 Download PDF 🛆 |
|                        | 03 Dec 2019 | Invoice | Credit card    | Credits - pay as you go<br>Status: pald |        | View invoice  Download PDF    |
| 1000                   | 02 Dec 2019 | Invoice | Credit card    | Credits - pay as you go<br>Status: paid |        | View invoice 🛛 Download PDF 🛆 |

llustração - Lista de faturas

## CONTATOS

A extensão 360NRS permite enviar SMS para um grupo de contatos definido com critérios.

Também permite sincronizar seus contatos do Magento com o 360NRS, para que você possa fazer outros tipos de campanhas para seus contatos do Magento na plataforma 360NRS.

|                 | Contacts             |
|-----------------|----------------------|
| 000             | Manage groups        |
| O<br>360NRS-SMS | Synchronize contacts |

Ilustração - Menu contatos

#### **GERENCIAR GRUPOS**

Para enviar mensagens SMS da extensão Magento, é necessário ter um grupo para o qual enviar.

No menu Gerenciar grupos, você pode criar um novo grupo:

| Manage groups   | Q 🛕 🛓 admin 🗸    |
|-----------------|------------------|
| My groups       |                  |
|                 | Create new Group |
| Ilustração - Ge | erenciar grupo   |

Clicar em Criar novo grupo define os critérios do grupo.

| Manage groups          |                           | Q 🌲 🛓 admin |
|------------------------|---------------------------|-------------|
| Create new Group       |                           |             |
| Name *                 | MY_GROUP                  |             |
| Add conditions *       | Criteria Select an Option | ¥           |
| Conditions *           | Countries Spain 💼         |             |
| Number of<br>customers | 3                         |             |
|                        | Save                      |             |
|                        |                           |             |

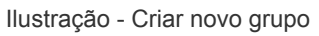

**Uma ou mais** condições podem ser adicionadas. O número de **correspondências** encontradas aparecerá no número de clientes.

Cada um dos campos é explicado abaixo:

| Campo               | Descrição                                                  | Obrigatório |
|---------------------|------------------------------------------------------------|-------------|
| Nome                | Nombre del grupo                                           | Sim         |
| Adicionar condições | Os seguintes critérios podem ser especificados:            | Sim         |
|                     | Sexo: masculino ou feminino.                               |             |
|                     | Idade: menor que, igual ou maior que uma                   |             |
|                     | figura.                                                    |             |
|                     | <ul> <li>País: igual ao país de um seletor.</li> </ul>     |             |
|                     | • Província / Estado: Igual à província / estado           |             |
|                     | de um seletor.                                             |             |
|                     | <ul> <li>Idioma: igual ao idioma de um seletor.</li> </ul> |             |
|                     | <ul> <li>Inscrito na newsletter: Sim ou Não.</li> </ul>    |             |
|                     | • Número de pedidos: Menor que, igual ou                   |             |
|                     | maior que um número.                                       |             |
|                     | • <b>Total gasto:</b> menor que, igual ou maior que um     |             |
|                     | valor.                                                     |             |
|                     | • Metade da quantia por pedido: menor que,                 |             |
|                     | igual ou maior que um valor.                               |             |
|                     | • Dias desde a última ordem: número de dias                |             |
|                     | menor que, igual ou maior que um número.                   |             |
|                     | • Dias desde a última visita: número de dias               |             |
|                     | menor que, igual ou maior que um valor.                    |             |
|                     | • Data do registro: entre duas datas.                      |             |
|                     | Encomendas:                                                |             |
|                     | <ul> <li>Entre datas</li> </ul>                            |             |
|                     | <ul> <li>Entre montantes</li> </ul>                        |             |
|                     | <ul> <li>De um país</li> </ul>                             |             |
|                     | <ul> <li>De um estado</li> </ul>                           |             |

|           | <ul> <li>De uma categoria</li> <li>De um produto</li> <li>De uma categoria</li> <li>Produto: Igual ao produto de um seletor.</li> <li>Categoria: Igual à categoria de um seletor.</li> </ul> |     |
|-----------|----------------------------------------------------------------------------------------------------|-----|
| Condições | Condições aplicadas                                                                                                    | Sim |

Tabela - Campos de configuração de grupo

Uma vez configurada, uma lista será exibida com os grupos nos quais pode ser editada e excluída.

| Manage<br>My groups | groups                       |           |                     | Q 🏚 💄 admin 🗸    |
|---------------------|------------------------------|-----------|---------------------|------------------|
| ✓ The grou          | p has been removed successfu | illy      |                     |                  |
|                     |                              |           |                     | Create new Group |
| Name                | Conditions                   | Customers | Created             | Actions          |
| MY_GROUP            | Countries: Spain             | 3         | 2019-12-12 14:29:10 | Sedit Delete     |
| Name                | Conditions                   | Customers | Created             | Actions          |
| Showing 1 to 1 of   | 1 entries                    |           |                     | Previous 1 Next  |

Ilustração - Grupos

Na segunda etapa do assistente de envio de SMS, um dos grupos deve ser selecionado.

#### SINCRONIZAR CONTATOS

A partir da extensão Magento, é possível sincronizar contatos e usá-los em campanhas 360NRS (fora do Magento).

#### Synchronize contacts

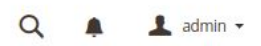

Synchronize your contacts from Magento to 360NRS

#### **Optional fields**

You can add the optional fields you want to synchronize. Select the Magento field and click Add. You can change the name that field will have in 360NRS.

| Select 🔹 Ad |
|-------------|

**Required fields** 

These fields will be synchronized by default.

| Field<br>360NRS | Magento database table  | Magento database<br>field |  |
|-----------------|-------------------------|---------------------------|--|
| Email           | customer_entity         | Email                     |  |
| Phone           | customer_address_entity | telephone                 |  |
| Country         | directory_country       | iso2_code                 |  |

Ilustração - Configurar sincronização

Os campos de email, telefone e país são obrigatórios por 360NRS para sincronização, no entanto, é possível adicionar campos opcionais, como nome, sobrenome, data de criação, etc. e eles também sincronizarão com 360NRS.

| Synchronize contacts                           |                                                            |                                                       |             | Q 🖡 上 :         |                               |                           |
|------------------------------------------------|------------------------------------------------------------|-------------------------------------------------------|-------------|-----------------|-------------------------------|---------------------------|
| Synchronize your co                            | ntacts from Magento to 360                                 | NRS                                                   |             |                 |                               |                           |
| Optional fields                                |                                                            |                                                       |             | Required        | fields                        |                           |
| You can add the opti<br>field and click Add. Y | ional fields you want to sync<br>ou can change the name th | hronize. Select the Mag<br>at field will have in 360N | ento<br>RS. | These fields v  | vill be synchronized by defau | lt.                       |
| Field 360NRS                                   | Magento database<br>table                                  | Magento database<br>field                             |             | Field<br>360NRS | Magento database table        | Magento database<br>field |
| firstname                                      | customer_entity                                            | firstname                                             | ×           | Email           | customer_entity               | Email                     |
| lastname                                       | customer_entity                                            | lastname                                              | x           | Phone           | customer_address_entity       | telephone                 |
|                                                |                                                            |                                                       |             | Country         | directory_country             | iso2_code                 |
| lastname                                       |                                                            | •                                                     | Add         |                 | Save                          |                           |

Ilustração - Configurar sincronização (campos opcionais)

Depois que o botão Salvar for pressionado, uma página será exibida com o botão **Sincronizar** agora:

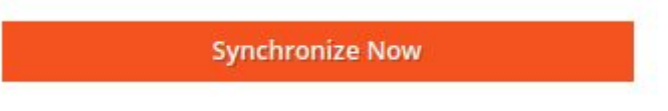

Ilustração - Sincronize agora

Pressionar o botão Sincronizar agora iniciará o processo de sincronização. Esse processo será realizado em segundo plano, o que significa que você pode alterar a página enquanto ela estiver sendo executada dentro do grupo MAGENTO.

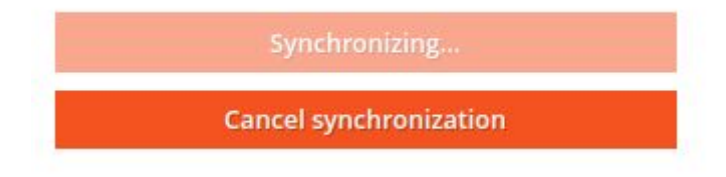

Ilustração - Sincronizando

#### Synchronize contacts

Synchronize your contacts from Magento to 360NRS

#### Synchronize contacts

Confirm that this contact or contact list has the express consent to receive communications from me and that, if requested by the NRS Group, I can provide proof of this consent

Synchronize your contacts. You can see the summary on the right side. You can change the page, the synchronization takes place in the background.

#### 🛱 Last update

2019-11-28 12:07:17

Configure Synchronization

Ilustración - Sincronização completa

Você pode sincronizar novamente ou alterar as configurações de sincronização a qualquer momento.

www.360nrs.com

|               | TOTAL | Percentage |
|---------------|-------|------------|
| Processed     | 3     | 100%       |
| Totals        | 3     | 100%       |
| Empty         | 0     | 0%         |
| Existing      | 2     | 67%        |
| Errors        | 0     | 0%         |
| Emails        | 3     | 100%       |
| Mobile Phones | 2     | 67%        |

💄 admin 👻 Q

## CAMPANHAS

Para enviar SMS, enviar outros tipos de campanhas, visualizar campanhas enviadas ou visualizar estatísticas, você deve acessar o menu **Campanhas**.

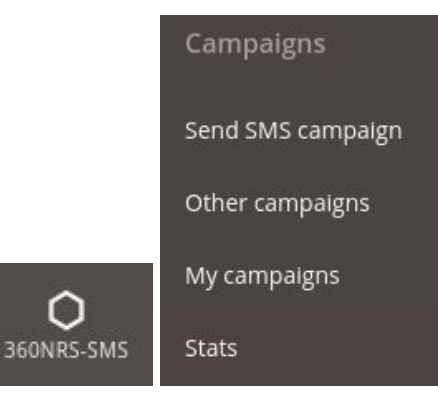

Ilustração - Menu campanhas

#### **ENVIAR SMS**

Nesse assistente, é possível enviar um SMS para um grupo de contatos.

#### Etapa 1: Nome da campanha

Na etapa 1, você insere o nome da campanha.

| Send SMS                                   |                            |                        | 🔍 🌲 🧘 admin      | • |
|--------------------------------------------|----------------------------|------------------------|------------------|---|
| Send an SMS campaign to a group of conta   | icts                       |                        |                  |   |
| You need to have a group of contacts creat | ed Do you want to create a | group now?             |                  |   |
|                                            |                            |                        |                  |   |
|                                            | 2                          | 3                      | 4                |   |
| Campaign name                              | Select group               | Configure your message | Advanced options |   |
|                                            |                            | Campaign name          |                  |   |
| Campaign name *                            | MAGENTO_                   |                        |                  |   |
|                                            |                            |                        | Next             |   |
|                                            |                            |                        |                  |   |

Ilustração - Enviar SMS: Nome da campanha

#### Etapa 2: Seleção de grupo

Na etapa 2, o grupo de contatos no qual a remessa será selecionada é selecionado.

| Send SMS                                                              |                                                   |                             | 🔍 🌲 💄 admin           | • |
|-----------------------------------------------------------------------|---------------------------------------------------|-----------------------------|-----------------------|---|
| Send an SMS campaign to a group of You need to have a group of contac | of contacts<br>ts created Do you want to create a | group now?                  |                       |   |
| 1<br>Campaign nam                                                     | 2<br>ne Select group                              | 3<br>Configure your message | 4<br>Advanced options |   |
| Group                                                                 | • * MY_GROUP                                      | Select group                |                       |   |
| Previous                                                              | Create a group of custome<br>filters.             | rs with conditions and      | Next                  |   |

Ilustração - Enviar SMS: Seleção de grupo

#### Etapa 3: Configurações da mensagem

Na etapa 3, o remetente é inserido, a codificação é selecionada e a mensagem SMS é inserida.

| Send SMS                                    |                                                                                           |                                                                                                    | Q 🌲                                          | 💄 admin 🔻 |
|---------------------------------------------|-------------------------------------------------------------------------------------------|----------------------------------------------------------------------------------------------------|----------------------------------------------|-----------|
| Send an SMS campaign to a group of contac   | cts                                                                                       |                                                                                                    |                                              |           |
| You need to have a group of contacts create | ed Do you want to create a                                                                | group now?                                                                                                    |                                              |           |
| Campaign pame                               | 2<br>Select group                                                                         | Configure your message                                                                                            | 4<br>Advanced options                        |           |
| campa.8                                     | 54444 87 69 69 P                                                                          |                                                                                                    |                                              |           |
|                                             | Co                                                                                        | onfigure your message                                                                                             |                                              |           |
|                                             |                                                                                           |                                                                                                    |                                              |           |
| Sender *                                    |                                                                                           |                                                                                                    |                                              |           |
| Encoding *                                  | Standard (GSM7)                                                                           | *                                                                                                    |                                              |           |
|                                             | Select the type of SMS enco<br>160 characters per SMS, bu<br>16 accepts all characters, b | oding. GSM-7 is the standard,allows<br>it does not accept all characters.UTF-<br>ut you can only send 70 per SMS. |                                              |           |
| Message *                                   |                                                                                           |                                                                                                    | Select an Option 💌                           |           |
|                                             |                                                                                           |                                                                                                    | You can add custom fields in<br>your message |           |
|                                             |                                                                                           |                                                                                                    | Select an Option 🔹                           |           |
|                                             |                                                                                           |                                                                                                    | You can add urls in your message.            |           |
|                                             |                                                                                           |                                                                                                    | ⊜ ▼                                          |           |
|                                             |                                                                                           |                                                                                                    | You can add emojis in your                   |           |
|                                             |                                                                                           | Characters Used 0/160 (1 SMS)                                                                                     | message. Available for UTF-16<br>encoding    |           |
| Previous                                    |                                                                                           |                                                                                                    | Next                                         |           |

Ilustração - Enviar SMS: Configurações da mensagem

Cada campo é explicado abaixo:

| Campo       | Descrição                                            | Obrigatório |
|-------------|------------------------------------------------------|-------------|
| Remetente   | Texto do remetente, será composto por 15 números ou  | Sim         |
|             | 11 caracteres alfanuméricos.                         |             |
| Codificação | Os valores possíveis são gsm e utf-16. O valor "gsm" | Sim         |
|             | para envios normais com codificação GSM7 e 160       |             |
|             | caracteres por mensagem e "utf-16 para UCS2 (UTF16)  |             |
|             | e 70 caracteres por mensagem.                        |             |
| Mensagem    | Texto da mensagem. Nesse campo, você pode            | Sim         |
|             | adicionar variáveis personalizadas, URLs criadas     |             |
|             | acima, para obter mais informações, consulte o menu  |             |
|             | Gerenciamento de URL; finalmente, você pode          |             |
|             | adicionar emojis, os últimos disponíveis para        |             |
|             | codificação UTF-16.                                  |             |

Tabela - Campos configurações da mensagem

#### Paso 4: Opções avançadas

Na etapa 4, a data de agendamento da remessa (opcional) é selecionada, a data de vencimento da remessa (opcional) é selecionada ou é indicado se o SMS será certificado (opcional).

| Send SM         | 1S                         |                                                   |                                                                                                 | Q A              | 💄 admin 👻 |
|-----------------|----------------------------|---------------------------------------------------|-------------------------------------------------------------------------------------------------|------------------|-----------|
| Send an SMS car | mpaign to a group of cont  | acts                                              |                                                                                                 |                  |           |
| You need to hav | e a group of contacts crea | ted Do you want to create a                       | group now?                                                                                      |                  |           |
|                 |                            |                                                   |                                                                                                 |                  |           |
|                 | 1                          | 2                                                 | 3                                                                                               |                  |           |
|                 | Campaign name              | Select group                                      | Configure your message                                                                          | Advanced options |           |
|                 |                            |                                                   | Advanced options                                                                                |                  |           |
|                 | Scheduled                  | Select the data and tin<br>field empty if you wan | ne when you want to send the messages. Leave th<br>t to send the message now.                   | his              |           |
|                 | Expiration                 | Select the date from w<br>under any circumstand   | nhich you do not want your message to be deliver<br>ces.                                        | ed               |           |
|                 | Certified SMS              | The Certified SMS is a generates a digitally si   | text message sent to a mobile phone and, in turn<br>gned certificate that is valid as evidence. |                  |           |
| 1               | Previous                   |                                                   |                                                                                                 | Send             | ĺ.        |
|                 |                            |                                                   |                                                                                                 |                  |           |

Ilustração - Enviar SMS: Opções avançadas

Cada campo é explicado abaixo:

| Campo             | Descrição                                                                                                    | Obrigatório |  |  |  |
|-------------------|----------------------------------------------------------------------------------------------------|-------------|--|--|--|
| Data de           | Data em que a remessa será feita. Você deve                                                                                                    | Não         |  |  |  |
| Programação       | especificar um fuso horário.                                                                                                    |             |  |  |  |
| Data de expiração | Data de expiração Data em que a remessa expirará. Você deve especificar<br>um fuso horário. Qualquer SMS que tentar chegar<br>depois dessa data será rejeitado.                                    |             |  |  |  |
| Certificado SMS   | Indica se o SMS é certificado ou não. A certificação de<br>um SMS tem um custo adicional. Se o SMS for<br>certificado, é possível fazer o download dos certificados<br>na seção Meus certificados. | Não         |  |  |  |

Tabela - Campos opções avançadas

#### Sumário

No final de tudo, você pode ver um resumo dos dados de remessa. Se tudo estiver correto, pressionando o botão **Confirmar**, a remessa será feita. Se algum dado não estiver correto quando você pressionar **Cancelar**, poderá alterar qualquer uma das etapas.

| Recipients    | Spain: 3 Phones<br>TOTAL: 3 |   |
|---------------|-----------------------------|---|
| Campaign      | MAGENTO_TEST123456          | ¥ |
| Group         | MY_GROUP                    | ¥ |
| Sender        | MAGENTO                     |   |
| Encoding      | Standard (GSM7)             | * |
| Message       | HI, {FIRSTNAME}             |   |
| Schedule      |                             |   |
| Expiration    | Never                       |   |
| Certified SMS | No                          |   |

Ilustração - Enviar SMS: Sumário

Ao confirmar, a mensagem será enviada e mostrada na lista de campanhas, onde você pode verificar seu status e acessar suas estatísticas.

X

#### **OUTRAS CAMPANHAS**

Além das campanhas de SMS do Magento, é possível realizar outras campanhas da plataforma 360NRS:

- Campanhas básicas
  - Campanhas por SMS
  - Campanhas de mailing
  - Campanhas da landing page (SMS com um link que abre como landing)
  - Campanhas da Text2Speech (ligação que reproduz uma mensagem de voz)
  - Campanhas Push App (notificação que aparece em um aplicativo)
  - Campanhas da Web push (notificação que aparece em uma Web)
- Campanhas de mailing Teste A / B
- Campanhas automáticas
- Campanhas Trigger

Para poder criar esse tipo de campanha, é necessário sincronizar os contatos primeiro.

**Campanha básica:** envio normal de SMS, email, Landing page, Text2speech, Push App ou Push Web para um grupo de contatos.

**Campanhas de correio Teste A / B:** envie um e-mail ou outro, dependendo de alguns parâmetros, compare os resultados das estatísticas e veja qual versão funcionou melhor.

**Campanhas automáticas:** envie automaticamente quando uma ação ocorrer, por exemplo, quando for o aniversário de um cliente.

**Campanhas Trigger:** envie um resultado e envie outro. Por exemplo, envie um Text2Speech; se você não atender o telefone, envie um email; se você não abrir o email dentro de duas horas, você receberá um SMS.

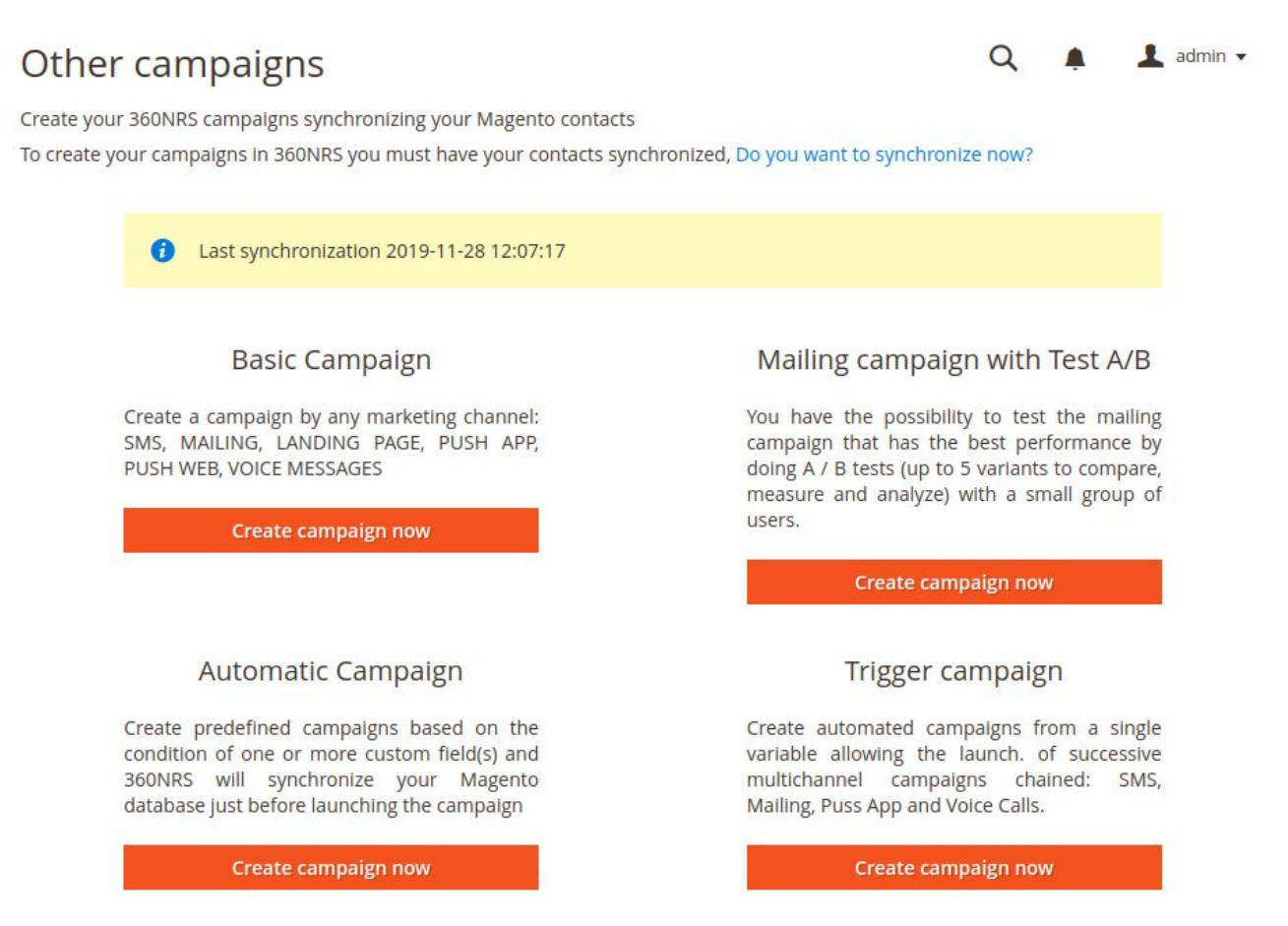

Ilustração - Outras campanhas

Ao clicar no botão **Criar campanha agora** para qualquer tipo de campanha, será redirecionado para a plataforma 360NRS conectada diretamente para executar esse tipo de campanha a partir da plataforma 360NRS.

#### MINHAS CAMPANHAS

Lista de campanhas por SMS realizadas. É possível visualizar as estatísticas completas pressionando o botão **Estatísticas**.

| My c                                            | ampaigns                 |                          |                     |                                   | Q                                 | •        | 1 admin -      | 5 |
|-------------------------------------------------|--------------------------|--------------------------|---------------------|-----------------------------------|-----------------------------------|----------|----------------|---|
| <b>v</b> 1                                      | he message has been sent |                          |                     |                                   |                                   |          |                |   |
| ID 🔺                                            | Campaign                 | <b>\$</b> Туре <b>\$</b> | Chanel <del>‡</del> | Send date 🔶                       | Last update 🔶                     | Status   | <b>Actions</b> | ŧ |
| 74140                                           | MAGENTO_TEST123456       | Basic                    | SMS                 | 2019-12-12   16:45:55 (GMT+00:00) | 2019-12-12   16:45:56 (GMT+00:00) | Finished | Stats 🗠        |   |
| ID                                              | Campaign                 | Туре                     | Chanel              | Send date                         | Last update                       | Status   | Actions        |   |
| Showing 1 to 10 of 13 entries Previous 1 2 Next |                          |                          |                     |                                   |                                   |          |                |   |

Ilustração - Minhas campanhas

### ESTATÍSTICAS

Na extensão 360NRS, é possível visualizar as estatísticas completas de cada uma das campanhas.

As estatísticas podem ser exibidas por canal e as estatísticas por campanha.

Estatísticas por canal: estatísticas de todas as campanhas de SMS entre duas datas específicas.

Essas estatísticas mostram:

- Gráficos de todas as campanhas entre as datas indicando enviadas, entregues, não entregues, pendentes, baixas e custos.
- Lista de todas as remessas indicando enviadas, entregues, não entregues, pendentes, baixas e de custo.
- Gráficos da taxa de entrega e taxa de baixas.

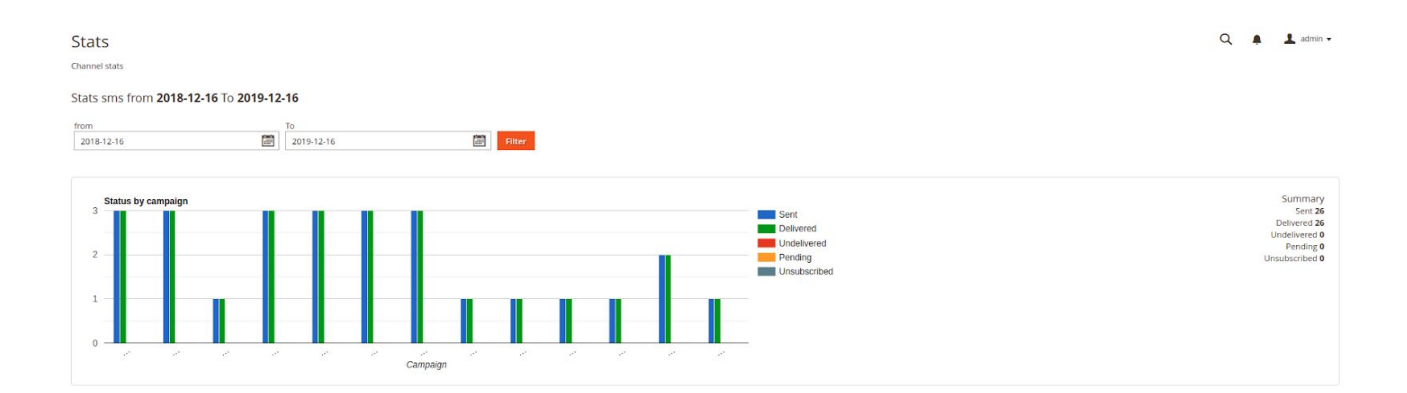

| Campaign    | Туре  | Send Id | Date                | Sent | Received | Undelivered | Pending | Unsubscribed | Cost     |
|-------------|-------|---------|---------------------|------|----------|-------------|---------|--------------|----------|
| MAGENTO,    | basic | 75176   | 2019-12-12 16:45:55 | 3    | 3        | 0           | 0       | 0            | 0.09 EUR |
| MAGENTO_    | basic | 75139   | 2019-12-12 15:07:54 | 3    | 3        | 0           | 0       | 0            | 0.09 EUR |
| MAGENTO     | basic | 75059   | 2019-12-12 09:36:01 | 1    | 1        | 0           | 0       | 0            | 0.03 EUR |
| MAGENTO     | basic | 74720   | 2019-12-10 09:01:42 | 3    | 3        | 0           | 0       | 0            | 0.09 EUR |
| MAGENTO     | basic | 74052   | 2019-12-03 12:27:11 | 3    | 3        | 0           | 0       | 0            | 0.09 EUR |
| MAGENTO     | basic | 73860   | 2019-12-02 09:31:36 | 3    | 3        | 0           | 0       | 0            | 0.09 EUR |
| MAGENTO_    | basic | 73652   | 2019-11-29 12:24:19 | 3    | 3        | 0           | 0       | 0            | 0.09 EUR |
| MAGENTO     | basic | 73647   | 2019-11-29 12:19:38 | 1    | 1        | 0           | 0       | 0            | 0.03 EUR |
| MAGENTO,    | basic | 73643   | 2019-11-29 12:01:21 | 1    | 1        | 0           | 0       | 0            | 0.03 EUR |
| MAGENTO     | basic | 73638   | 2019-11-29 11:48:42 | 1    | 1        | 0           | 0       | 0            | 0.03 EUR |
| Committee . | Type  | Send Id | Date                | Sent | Received | Undelivered | Pending | Unsubscribed | Cost     |

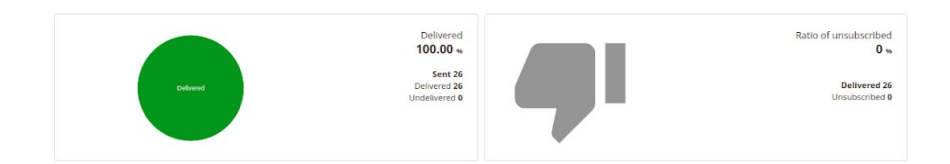

Ilustração - Estatísticas por canal

Estatísticas por campanha: mostra as informações de uma campanha específica.

Essas estatísticas mostram:

- Custo da campanha
- Gráficos da campanha indicando enviado, entregue, não entregue, pendente, baixo e custo.
- Lista de remessas dessa campanha indicando enviadas, entregues, não entregues, pendentes, baixas e custos.
- Gráficos da taxa de entrega e taxa de baixas.

| ats                                |                           |                        |                         |          |        |                |                 |                  |                |                        | Q          | A 1                |
|------------------------------------|---------------------------|------------------------|-------------------------|----------|--------|----------------|-----------------|------------------|----------------|------------------------|------------|--------------------|
| IS campaign statistics MAGENTO     | )                         |                        |                         |          |        |                |                 |                  |                |                        |            |                    |
|                                    | Opened                    |                        |                         |          |        |                |                 |                  |                |                        |            |                    |
| Campaign Type: Basic               |                           |                        |                         |          |        |                |                 |                  | Shipments      |                        | Cost       |                    |
| Release date: 2019-12-12 16:45     |                           |                        |                         |          |        | 7.1            | S               | ms sent          | 3 Sms (3 Parts | 0                      | 0.09 EUR   |                    |
| Finish date:                       |                           |                        |                         |          |        | Iot            | tal cost of cam | ipaign           |                |                        | 0.09000 EU | ĸ                  |
|                                    |                           |                        |                         |          |        |                |                 |                  |                |                        |            |                    |
|                                    |                           |                        |                         |          |        |                |                 |                  |                |                        |            |                    |
| Status by campaign                 |                           |                        |                         |          |        |                |                 |                  |                |                        |            | Surr               |
| 3                                  |                           |                        |                         |          |        |                |                 | Sent             | ered           |                        |            | Deliv              |
| 2                                  |                           |                        |                         |          |        |                |                 | Unde<br>Pend     | livered        |                        |            | Pen<br>Unsubscr    |
|                                    |                           |                        |                         |          |        |                |                 | Unsu             | bscribed       |                        |            |                    |
| 1                                  |                           |                        |                         |          |        |                |                 |                  |                |                        |            |                    |
| 0                                  |                           |                        |                         |          |        |                |                 |                  |                |                        |            |                    |
|                                    |                           | MAGENTO                | D_TEST123456<br>Impaign |          |        |                |                 |                  |                |                        |            |                    |
|                                    |                           |                        |                         |          |        |                |                 |                  |                |                        |            |                    |
|                                    |                           |                        |                         |          |        |                |                 |                  |                |                        |            |                    |
|                                    |                           |                        |                         | Deceived |        | d at la same d | 1.1             | Barriel Contract | A.             | I I many her with a st |            |                    |
| Send Id 🔺                          | Date                      | ¢ Sent                 | Ŷ                       | Received | y 0    | idelivered     |                 | Pending          |                | Unsubscribed           | ¢          | Cost               |
| Send Id * 75176 12-12-2019 Send Id | Date<br>116:45:55<br>Date | Sent     Sent     Sent | 9<br>3                  | Received | 0<br>U | ndelivered     | 0               | Pending          | 0              | Unsubscribed           | 0.09 EU    | Cost<br>JR<br>Cost |

Ilustração - Estatísticas por campanha

## **EVENTOS**

Os eventos são envios de SMS, dependendo das transações que ocorrem na loja.

Para configurar cada um deles, vá ao menu 360NRS e clique em "Eventos admin" ou "Eventos clientes".

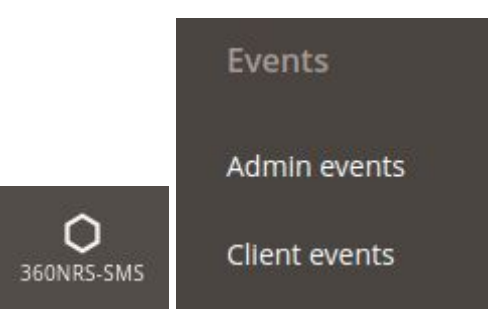

Ilustração - Menu eventos

No extensão 360NRS-SMS pode configurar dois tipos de eventos (Administrador e Cliente).

#### **EVENTOS ADMINISTRADOR**

Estes eventos são os envios de SMS que serão enviados ao administrador da loja quando ocorrer uma transação.

Para criar eventos de administrador, deve ter um telefone configurado (Ver Configuração), caso contrário não será possível criar nenhum evento.

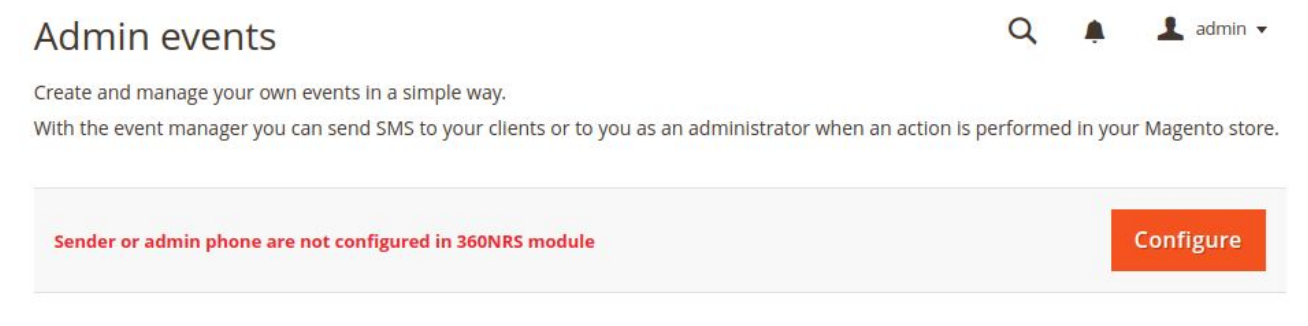

Ilustração - Eventos Administrador - Telefone não configurado

Se o telefone do administrador for adicionado na documentação, ele permitirá que você gerencie os eventos.

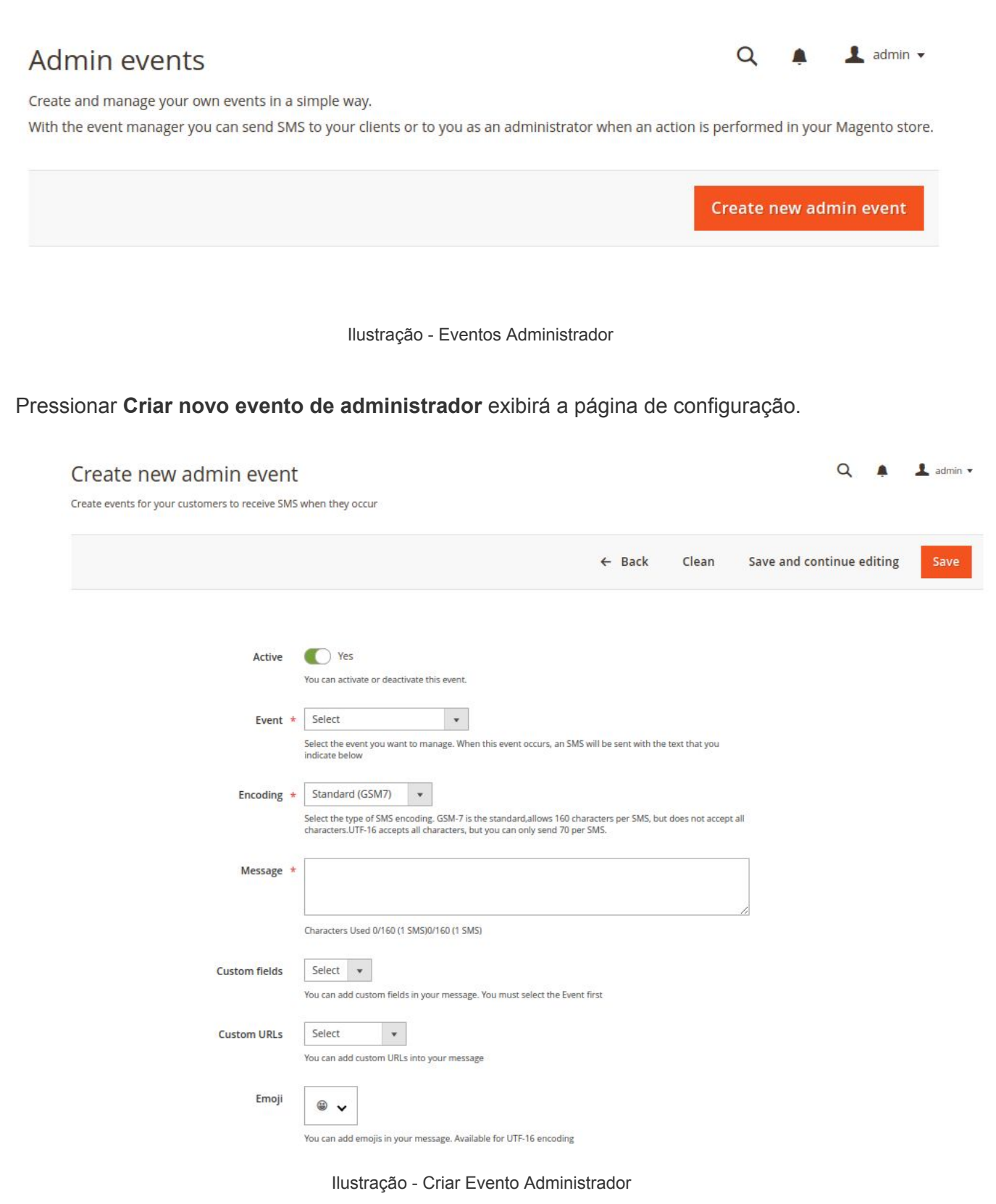

Nesta tela pode inserir ou modificar os seguintes dados:

| Campo                                | Descrição                                                                                                    | Obrigatório |
|--------------------------------------|----------------------------------------------------------------------------------------------------|-------------|
| Ativo                                | Status do evento                                                                                                    | Sim         |
| Evento                               | <ul> <li>Tipo de Evento, existem 8 eventos configuráveis para o Administrador, que são:</li> <li>Pedido concluído: evento que envia SMS ao administrador quando um cliente realiza a compra de um artigo na loja.</li> <li>Pedido cancelado: evento que envia SMS ao administrador quando um cliente cancela a ordem de compra.</li> <li>Pedido enviado: evento que envia SMS ao administrador quando o envio dos artigos ao cliente já foi realizado.</li> <li>Pagamento aprovado: evento que envia SMS ao administrador quando um cliente realiza o pagamento da sua compra.</li> <li>Carrinho de compras abandonado: evento que envia SMS ao administrador quando um cliente realiza o pagamento da sua compra.</li> <li>Carrinho de compras abandonado: evento que envia que envia que envia que envia que envia que envia que envia que envia que envia que envia que envia que envia que envia que envia que envia que envia que envia que envia que envia que envia que envia que envia que envia que envia que envia que envia que envia que envia que que envia que envia que</li></ul> | Sim         |
| Codificação                          | Os possíveis valores são "gsm" e "utf-16". O valor "gsm" para<br>envios normais com codificação GSM7 e 160 caracteres por<br>mensagem, e o valor "utf-16 para codificação UCS2 (UTF16) e<br>70 caracteres por mensagem                                                                                                    | Sim         |
| Mensagem                             | Texto da mensagem. Neste campo você pode adicionar<br>Variáveis Personalizadas de acordo com o evento que você vai<br>configurar; estas variáveis são substituídas pelos valores<br>correspondentes (para mais informações veja Tabela de Campos<br>Customizados).<br>Também pode adicionar emoticons (disponíveis para codificação<br>UTF-16).                                                                                                    | Sim         |
| Carrinho<br>abandonado<br>(em horas) | Tempo em que o carrinho é considerado abandonado. Se uma<br>quantia não for definida, 6 horas será a hora padrão. Este campo<br>aplica-se somente ao evento Abandoned Shopping Cart                                                                                                    | Não         |

Tabela - Campos evento admin

Campos personalizados, URLs personalizados e emojis podem ser adicionados à mensagem.

Depois de guardar, aparecerá a lista de eventos configurados, que se podem atualizar e eliminar.

| Name             | Description      | Status | Action   |
|------------------|------------------|--------|----------|
| Order completed  | Order completed  | Active | Select 🔻 |
| Payment Accepted | Payment Accepted | Active | Select 🔻 |

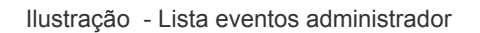

### **EVENTOS CLIENTE**

Estes eventos são aqueles que são enviados ao cliente quando faz uma transação na loja.

#### Client events

🔍 🌲 🧘 admin 🗸

Create and manage your own events in a simple way.

With the event manager you can send SMS to your clients or to you as an administrator when an action is performed in your Magento store.

Create new client event

Ilustração - Eventos Cliente

Pressionar Criar novo evento de cliente exibirá a página de configuração.

Aparece a tela de configuração do evento.

#### Create new client event

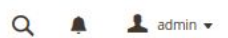

Create events for your customers to receive SMS when they occur

|               | ← Back Clean Save and continue editing Sa                                                                                                    |
|---------------|----------------------------------------------------------------------------------------------------|
| Active        | Yes<br>You can activate or deactivate this event.                                                                                                    |
| Event         | Select     v      Select the event you want to manage. When this event occurs, an SMS will be sent with the text that you indicate below                                                                                   |
| Encoding      | Standard (GSM7)       •         Select the type of SMS encoding. GSM-7 is the standard, allows 160 characters per SMS, but does not accept all characters.UTF-16 accepts all characters, but you can only send 70 per SMS. |
| Message       | *                                                                                                    |
| Custom fields | Characters Used 0/160 (1 SMS)           Select <ul> <li>Select</li> <li>You can add custom fields in your message. You must select the Event first</li> </ul>                                                              |
| Custom URLs   | Select   You can add custom URLs into your message                                                                                                    |
| Emoji         | <ul> <li>You can add emojis in your message. Available for UTF-16 encoding</li> </ul>                                                                                                    |

Ilustração - Criar evento Cliente

Nesta tela pode inserir ou modificar os seguintes dados:

| Campo  | Descrição                                                                                                    | Obrigatório |
|--------|----------------------------------------------------------------------------------------------------|-------------|
| Ativo  | Status do evento                                                                                                    | Sim         |
| Evento | <ul> <li>Tipo de Evento, existem 9 eventos configuráveis para o cliente, que são:</li> <li>Pedido concluído: evento que envia SMS ao cliente quando realiza a compra de um artigo na loja.</li> <li>Pedido cancelado: evento que envia SMS ao cliente quando cancela uma ordem de compra.</li> <li>Pedido enviado: evento que envia SMS ao cliente quando o envio dos artigos da compra foi realizado .</li> <li>Pagamento aceite: evento que envia SMS ao cliente quando realiza o pagamento da sua compra.</li> <li>Cesto de compras: evento que envia um SMS ao cliente quando deixa pendente a finalização da compra. Esse envio é feito depois do tempo atribuído na configuração do extensão. Caso não estabelecer um valor, por predefinição assume-se um tempo de 6 horas.</li> </ul> | Sim         |

| Codificação                          | <ul> <li>Felicitação de aniversário: evento que envia um SMS pelo aniversário do cliente.</li> <li>Os possíveis valores são gsm e utf-16. O valor "gsm" para envios normais com codificação GSM7 e 160 carateres por monsagem o o valor "utf 16 para codificação LICS2 (UTE16) o</li> </ul>                                                                                                    | Sim |
|--------------------------------------|----------------------------------------------------------------------------------------------------|-----|
|                                      | 70 carateres por mensagem.                                                                                                    |     |
| Mensagem                             | Texto da mensagem. Neste campo você pode adicionar<br>Variáveis Personalizadas de acordo com o evento que você vai<br>configurar; estas variáveis são substituídas pelos valores<br>correspondentes (para mais informações veja Tabela de<br>Campos Customizados).<br>Também pode adicionar URLs criados anteriormente. Para<br>obter mais informações, ver o menu Gestão de URLs. Por<br>último, pode adicionar emojis, sendo que estes estão<br>disponíveis para a codificação UTF – 16 | Sim |
| Carrinho<br>abandonado<br>(em horas) | Tempo em que o carrinho é considerado abandonado. Caso<br>não estabelecer um valor, 6 horas será o valor padrão.<br>Este campo é aplicável apenas ao evento Abandoned<br>Shopping Cart                                                                                                    | Não |

Tabela - Campos evento cliente

Campos personalizados, URLs personalizados e emojis podem ser adicionados à mensagem.

Depois de guardar, aparecerá a lista de eventos configurados, que se podem atualizar e eliminar.

| • | Name                    | Description             | Status | Action   |
|---|-------------------------|-------------------------|--------|----------|
|   | Order Complete          | Order Complete          | Active | Select 🔻 |
|   | Birthday congratulation | Birthday congratulation | Active | Select 🔻 |

Ilustração - Lista eventos cliente

## OUTROS

Para gerenciar os URLs, certificados e preços de SMS, você deve acessar o menu Outros.

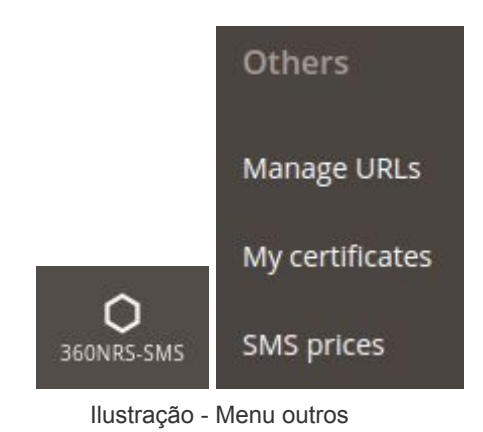

#### **GERIR URLs**

Nesta seção, você pode gerenciar URLs personalizados que serão reduzidos para serem adicionados ao SMS.

| Manage URLs                 |        |                        |               |                     |                          |                       | Q 🏚 💄 admin 🗸         |                 |
|-----------------------------|--------|------------------------|---------------|---------------------|--------------------------|-----------------------|-----------------------|-----------------|
|                             |        |                        |               |                     |                          |                       |                       | Create new URL  |
| ID                          | Name   | URL                    | Preview title | preview description | URL of the preview image | Date                  | Last modification     | Actions         |
| 237                         | My URL | http://www.YourURL.com | My title      | My Description      |                          | 2019-09-25   10:43:46 | 2019-09-25   10:43:46 | 🖋 Edit 💼 Delete |
| ID                          | Name   | URL                    | Preview title | preview description | URL of the preview image | Date                  | Last modification     | Actions         |
| Showing 1 to 1 of 1 entries |        |                        |               |                     |                          |                       | Previous 1 Next       |                 |

Ilustração - Gerir URLs

Quando você pressiona o botão Criar novo URL, o seguinte formulário será exibido:

| Name *                     |                                             |
|----------------------------|---------------------------------------------|
| Link URL *                 |                                             |
|                            | The URL must start with http:// or https:// |
| Title of the preview       |                                             |
| Description of the preview |                                             |
| URL of the preview image   |                                             |
|                            | The URL must start with http:// or https:// |
|                            | Save                                        |

Ilustração - Criar novo URL

Cada um dos campos é explicado abaixo:

| Campo          | Descrição                                               | Obrigatório |  |  |  |
|----------------|---------------------------------------------------------|-------------|--|--|--|
| Nome           | Nombre de la URL para identificarla                     | Sim         |  |  |  |
| URL            | URL completa                                            | Sim         |  |  |  |
| Título da      | Para dispositivos Android nativos, é possível adicionar | Não         |  |  |  |
| pré-visualizaç | um título para aparecer como um título de visualização  |             |  |  |  |
| ão             |                                                         |             |  |  |  |
| Descrição da   | Para dispositivos Android nativos, é possível adicionar | Não         |  |  |  |
| pré-visualizaç |                                                         |             |  |  |  |
| ão             |                                                         |             |  |  |  |
| Imagem de      | Para dispositivos Android nativos, é possível adicionar | Não         |  |  |  |
| visualização   | uma imagem para aparecer como imagem de                 |             |  |  |  |
| do URL         | o URL visualização                                      |             |  |  |  |

Tabela - Campos URLs

#### MEUS CERTIFICADOS

Quando a caixa "SMS certificado" estiver marcada em uma campanha de SMS, um certificado PDF será criado cada vez que o SMS atingir um contato.

Esta seção lista os certificados e pode ser baixada em PDF.

| My certificates                   |       |           |         |                                   |           | Q 🌲 💄 admin 🗸        |
|-----------------------------------|-------|-----------|---------|-----------------------------------|-----------|----------------------|
| Date                              | Phone | Sender    | Country | Certified date                    | Status    | Download Certificate |
| 2019-11-07   07:53:25 (GMT+00:00) | 34    | testCert  | Spain   | 2019-11-07   07:53:32 (GMT+00:00) | Delivered | Download PDF 💩       |
| 2019-10-07   09:42:16 (GMT+00:00) | 34    | Remitente | Spain   | 2019-10-08   10:05:31 (GMT+00:00) | Delivered | Download PDF         |
| 2019-10-07   09:42:16 (GMT+00:00) | 34    | Remitente | Spain   | 2019-10-07   09:42:20 (GMT+00:00) | Delivered | Download PDF         |
|                                   |       |           |         |                                   |           |                      |
|                                   |       |           |         |                                   |           |                      |

Ilustração - Mis certificados

### PREÇOS SMS

Nesta seção, você pode ver a lista de preços de SMS por país.

| SMS prices<br>SMS prices by country | Q 🌲 💄 admin 🗸  |
|-------------------------------------|----------------|
| Country                             | Price from     |
| II Anderra                          | 0.06 €/sms *   |
| United Arab Emirates                | 0.0137 C/sms * |
| I Afghanistan                       | 0.075 €/sms *  |
| 😨 Antigua and Barbuda               | 0.061 €/sms *  |
| Ilania                              | 0.041 €/sms *  |

Ilustração - Preços SMS

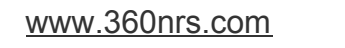